## FTPの設定方法

FTTHでホームページを転送するためのFTPの設定例です トップページのファイル名は「index.html」にしてください

ここでは原因と基本的な方法を参考にご案内しますが詳細については配布元を参照願います

FTPの設定の画面は 使用するソフトによって違 いますが ここでは フリーソフト「FFFTP」を 使って説明しています ソフトのダウンロードはこちらからもできます

## ▼窓の杜

https://forest.watch.impress.co.jp/librar
y/software/ffftp/

| ホストの設定<br>基本   拡張   文:                      | <b>字□</b> −ド┃ダ          | (アルアップ ) 高川                         | ¥ ]                 | <u>?</u> ×             |
|---------------------------------------------|-------------------------|-------------------------------------|---------------------|------------------------|
| ホストの設定名(①<br>奥出雲情報ネットワーク                    |                         | ホスト名(アドレス)(N)<br>www.okuizumo.ne.jp |                     |                        |
| 2 ユーザ名(山)<br>tarou<br>ローカルの初期フ<br>ホフトの初期フォー | パス!<br> +++++<br>オルダ(L) | フード/パスフレ<br>****                    |                     | nymous                 |
| 「<br>「<br>日 最後にアクセン<br>3 [                  | マレたフォルク<br>OK           | ダを次回の初期<br>キャン                      | 現在の<br>Dォルダと3<br>セル | D7#12#<br>する(E)<br>ヘルプ |

- ① 「ホストの設定名」 任意で名前をつけてください
- 「ホストアドレス」 www.okuizumo.ne.jp

② 「ユーザ名」 通知書の「アカウント」を入力します

- 「パスワード」 通知書の「パスワード」を入力します
- ③ 「OK」をクリックして設定が完了します

※最初に表示されるページのファイル名を「index.html」としてください ホームページアドレスは http://www.okuizumo.ne.jp/~メールアカウント/ となります